## **Table of Contents**

| Renewing a Liquor License  | 1 |
|----------------------------|---|
| Renewing a Tobacco License | 8 |

## Renewing a Liquor License

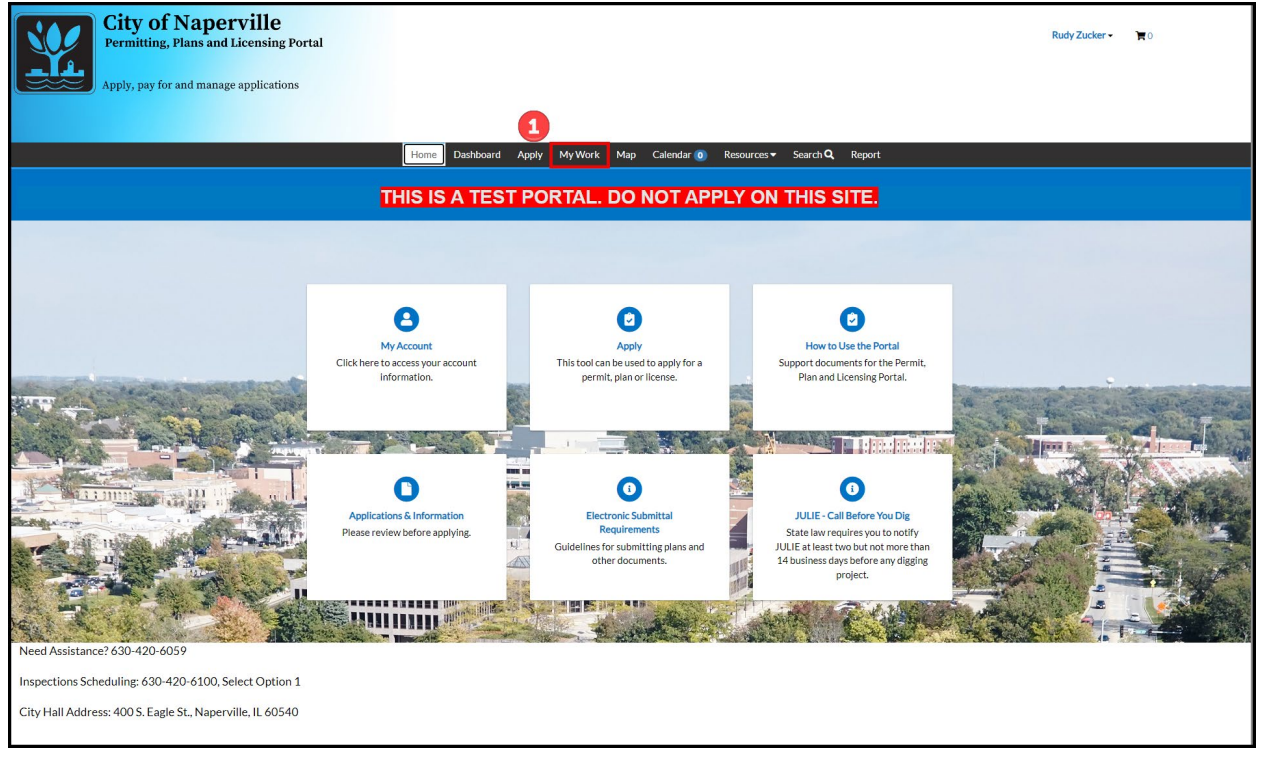

U While logged into the Permitting, Plans and Licensing Portal, click on **My Work**, located in the top menu bar.

| ✓ 🔛 My Work × +                                                                     |                                 |                     |                   |                           |             |                           |               | - 8 ×               |
|-------------------------------------------------------------------------------------|---------------------------------|---------------------|-------------------|---------------------------|-------------|---------------------------|---------------|---------------------|
| ← → ♂ ⋒ 🛱 napervilleiltest-energovweb.tyler                                         | rhost.net/apps/SelfService#/my\ | /ork?tab=MYLICENSES |                   |                           |             |                           |               | ☆ 🖸 🔍 🖉 🗄           |
| City of Napervil<br>Permitting, Plans and Licens<br>Apply, pay for and manage appli | le<br>sing Portal<br>ications   |                     |                   |                           |             |                           |               | Rudy Zucker - 🛛 🔭 🕤 |
|                                                                                     |                                 | Home Dashbo         | ard Apply My      | Work Map Calendar (0      | Resources • | Search <b>Q</b> Report    |               |                     |
| Ň                                                                                   | My Work 2<br>MY PERMITS MY LIC  | NSES MY INVO        | CES               |                           |             |                           |               |                     |
|                                                                                     | Search                          |                     |                   |                           |             |                           | Export to     | to Excel            |
|                                                                                     | License Number Renew            | Name <b>T</b>       | DBA 🔻             | Address <b>T</b>          | Status 🔻    | Туре                      | Applied       | Ŧ                   |
|                                                                                     | T-TOB-00000                     | Poor Richards Pub   | Poor Richards Pub | 400 S EAGLE ST NAPERVIL   | Issued      | Cigarette/Tobacco License | 01/03/2024    | 4                   |
|                                                                                     | T-LIQ-00000023 Renew            | Poor Richards Pub   | Poor Richards Pub | 400 S EAGLE ST NAPERVIL   | Issued      | Annual Liquor License     | 01/02/2024    | 4                   |
|                                                                                     | Tobacco-00000022                | Poor Richards Pub   | Poor Richards Pub | 400 S EAGLE ST NAPERVIL   | Submitted   | Cigarette/Tobacco License | 12/19/2023    | 3                   |
|                                                                                     | T-LIQ-00000021 Renew            | Poor Richards Pub   | Poor Richards Pub | 400 S EAGLE ST NAPERVIL   | Submitted   | Annual Liquor License     | 12/19/2023    | 3                   |
|                                                                                     | T-LIQ-00000020                  | Poor Richards Pub   | Poor Richards Pub | 400 S EAGLE ST NAPERVIL   | Submitted   | Annual Liquor License     | 12/19/2023    | 3                   |
|                                                                                     | T-LIQ-00000019                  | Poor Richards Pub   | Poor Richards Pub | 400 S EAGLE ST NAPERVIL   | Renewed     | Annual Liquor License     | 12/19/2023    | 3                   |
|                                                                                     | T-LIQ-0009-2023                 | Poor Richards Pub   | Poor Richards Pub | 400 S EAGLE ST NAPERVIL   | Void        | Annual Liquor License     | 11/13/2023    | 3                   |
|                                                                                     | T-LIQ-0018-2023 Renew           | Poor Richards Pub   | Poor Richards Pub | 400 S EAGLE ST NAPERVIL   | Issued      | Annual Liquor License     | 05/01/2022    | 2                   |
|                                                                                     | T-LIQ-0014-2023                 | PORTILLOS HO        | PORTILLO'S HO     | 950 E OGDEN AV NAPERVI    | Submitted   | Annual Liquor License     | 12/18/2023    | 3                   |
|                                                                                     | T-LIQ-0013-2023                 | HARD CORE BE        | 2 FOOLS CIDER     | 1864 HIGH GROVE LN Unit   | Submitted   | Annual Liquor License     | 12/18/2023    | 3                   |
|                                                                                     | Tobacco-0017-20 Renew           | AA&AAINC            | SMOKEY BROS       | 2811 PATRIOTS LN Unit: 10 | Issued      | Cigarette/Tobacco License | 12/18/2023    | 3                   |
|                                                                                     | T-LIQ-0011-2023 Renew           | THE MELTING P       | MELTING POT T     | 4931 S ROUTE 59 Unit: HM  | Issued      | Annual Liquor License     | 11/29/2023    | 3                   |
|                                                                                     |                                 |                     |                   |                           |             |                           | Showing 19 re | records.            |
| Need Assistance? 630-420-6059                                                       |                                 |                     |                   |                           |             |                           |               |                     |
| Inspections Scheduling: 630-420-6100 Select O                                       | option 1                        |                     |                   |                           |             |                           |               |                     |
| maperiona acticuluing, 000-420-0100, aelect O                                       | 2000 I                          |                     |                   |                           |             |                           |               |                     |
| City Hall Address: 400 S. Eagle St., Naperville, IL                                 | .60540                          |                     |                   |                           |             |                           |               |                     |

2 Click on **My Licenses** to view all licenses associated with your account.

**3** Locate the license in the list to be renewed. Click on the blue **Renew** button.

If the licenses can be renewed at this time, the second column will contain a blue button labeled Renew. If this button is not available, the license has not entered the renewal window.

| City of Naperville<br>Permitting, Plans and Licensing Portal<br>Apply, pay for and manage applications                                              | Home Dashbard Analy Matther 1 | Man Palandar Berguran S | work              | Rudy Zucker 🔹 🔭 0 |
|----------------------------------------------------------------------------------------------------|-------------------------------|-------------------------|-------------------|-------------------|
| Renew License - A                                                                                                    | nnual Liquor License          |                         | *REQUIRED         |                   |
| ת                                                                                                    | pe More Info                  | 3<br>Attachments        | Aeview and Submit |                   |
| LICENSE DETAILS                                                                                                    |                               |                         |                   |                   |
| License Type<br>Description                                                                                                    | Annual Liquor License 🔹       |                         |                   |                   |
| Need Assistance? 630-420-6059<br>Inspections Scheduling: 630-420-6100, Select Option 1<br>City Hall Address: 400 S. Eagle St., Naperville, IL 60540 |                               |                         | 5 Net             |                   |

Confirm that the liquor license class is correct. If the class is not correct, please contact the City of Naperville Community Services Department for assistance.

**5** Click **Next** to advance the renewal wizard.

| City of Napervi<br>Permitting, Plans and Licer<br>Apply, pay for and manage app | lle<br>nsing Portal<br>lications |                          |                         |                     |                           | Rudy Zucker 👻 🏹 O |
|---------------------------------------------------------------------------------|----------------------------------|--------------------------|-------------------------|---------------------|---------------------------|-------------------|
|                                                                                 |                                  | Home Dashboard           | Apply MyWork Map Cal    | endar (0) Resources | :▼ Search <b>Q</b> Report |                   |
|                                                                                 | Renew License -                  | Annual Liquor License    |                         |                     | "REQU                     | IRED              |
|                                                                                 |                                  |                          |                         |                     |                           |                   |
|                                                                                 |                                  | <b>V</b><br>Fype         | 2<br>More Info          | Attachments         | Review and Submit         |                   |
|                                                                                 | MOREINEO                         |                          |                         |                     |                           |                   |
|                                                                                 |                                  |                          | 01/00/2004              |                     |                           |                   |
|                                                                                 |                                  | ILCC License Exp. Date   | 01/03/2024              |                     |                           |                   |
|                                                                                 |                                  | Lease Exp. Date          | 01/03/2024              |                     |                           |                   |
|                                                                                 |                                  | LIQ License Supplement 1 | COMPLIMENTARY BEER/WINE |                     | ~                         |                   |
|                                                                                 |                                  | LIQ License Supplement 2 |                         |                     | ~                         |                   |
|                                                                                 | 6                                | LIQ License Supplement 3 |                         |                     | ~                         |                   |
|                                                                                 |                                  | LIQ License Supplement 4 |                         |                     | •                         |                   |
|                                                                                 |                                  | LIQ License Supplement 5 |                         |                     | ~                         |                   |
|                                                                                 |                                  | LIQ License Supplement 6 |                         |                     | ~                         |                   |
|                                                                                 |                                  | LIQ License Supplement 7 |                         |                     | ~                         |                   |
|                                                                                 | LIQ Ownersh                      | ip Details               |                         |                     |                           |                   |
| <b>7</b>                                                                        | + Add Row                        |                          |                         |                     |                           |                   |
| -                                                                               |                                  | Owner/Officer Name       | Officer Title           |                     | Ownership Percent         |                   |
|                                                                                 | ✓ Edit #                         | Kevin Malone             | Owner                   |                     | 100                       |                   |
|                                                                                 | LIQ Manager                      | s Details                |                         |                     |                           |                   |
| 8                                                                               | + Add Row                        | Manager                  | No                      | A 44                |                           |                   |
|                                                                                 | 🖉 Edit f                         | Dwight Schrute           | Manager                 | 123 Sesame St       | ZL123456                  |                   |
|                                                                                 | Back                             |                          |                         |                     | 9 Next                    |                   |
| Need Assistance? 630-420-6059                                                   |                                  |                          |                         |                     |                           |                   |
| Inspections Scheduling: 630-420-6100, Select                                    | Option 1                         |                          |                         |                     |                           |                   |
| City Hall Address: 400 S. Eagle St., Naperville, I                              | L 60540                          |                          |                         |                     |                           |                   |

6 Enter the requested information. Select the supplemental permits that should be included as part of your renewal.

Prefer to the current license under My Work to view what supplemental permits were included for last year's license.

Prefer to the below table for what supplemental permits are allowed for the class of license being renewed. A red X indicates the supplemental permit can be selected for the license class.

|                                        | CLASS | CLASS | CLASS | CLASS | CLASS | CLASS | CLASS | CLASS | CLASS | CLASS | CLASS M     | CLASS M        | CLASS | CLASS | CLASS | CLASS | CLASS | CLASS | CLASS |
|----------------------------------------|-------|-------|-------|-------|-------|-------|-------|-------|-------|-------|-------------|----------------|-------|-------|-------|-------|-------|-------|-------|
|                                        | Α     | B     | C     | D     | G     | G1    | н     |       | J     | K     | (LIFESTYLE) | (RECREATIONAL) | P     | R     | S     | S1    | Т     | U     | V     |
| CORKAGE                                | X     | X     |       |       |       |       |       | X     | X     |       |             |                |       |       |       |       |       |       |       |
| COMPLIMENTARY BEER/WINE                |       |       |       |       |       |       |       | X     | X     |       |             |                |       |       |       |       |       |       |       |
| DISPENSER                              |       | X     |       |       |       |       |       |       | X     |       |             |                |       |       |       |       |       |       |       |
| ENTERTAINMENT                          |       |       | X     |       |       |       |       |       |       |       |             |                |       |       |       |       |       |       |       |
| GROWLER                                |       | X     |       |       |       |       |       |       |       |       |             |                | X     |       |       |       |       |       |       |
| LATE NIGHT                             |       | X     |       |       |       |       |       |       |       |       |             |                |       |       |       |       |       |       |       |
| LIQUOR TASTING PROMO - 1/MONTH         |       |       |       | X     | X     |       |       |       |       |       |             |                |       |       |       | Х     |       |       |       |
| LIQUOR TASTING PROMO - 2 DAYS/WEEK     |       |       |       | X     | X     |       |       |       |       |       |             |                |       |       |       | Х     |       |       |       |
| OUTDOOR SEATING - DOWNTOWN; PUBLIC ROW | X     | X     | X     |       |       |       |       | X     | X     | X     |             | X              | X     |       |       |       |       |       |       |
| OUTDOOR SEATING - PRIVATE PROPERTY     | X     | X     | X     |       |       |       |       | X     | X     | X     |             | X              | X     |       |       |       |       |       |       |

Click +Add Row to enter Owner Information. If the company is a Corporation or LLC, list all officers, directors, all persons owning directly or beneficially 5% or more of the corporation stock.

<sup>1</sup>Click +Add Row to enter managers and assistant managers. State full name and address of person(s) who will be managing the ongoing affairs of this business at these premises - this includes, but is not limited to, managers and assistant managers.

Click **Next** to advance the renewal wizard.

9

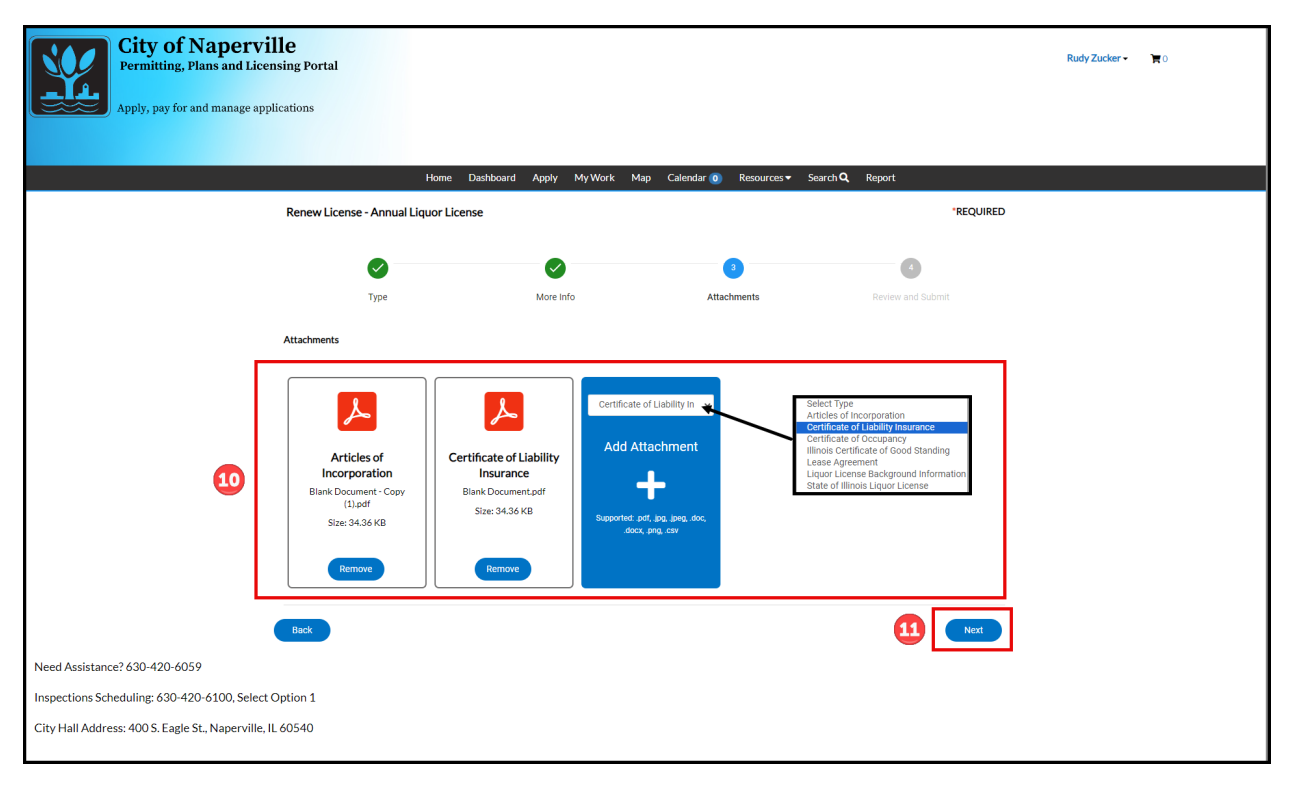

Upload documents needed for the renewal. See below for a list of the documents needed for the renewal of a liquor license.

**Required Documents:** Articles of Incorporation, Lease Agreement, Certificate of Liability Insurance, State Liquor License.

Click **Next** to advance the renewal wizard.

| City of Naperville<br>Permitting, Plans and Licensing<br>Angle pay for and mapage application | g Portal         |                                                              |                  |                                      |                          |         |                       |                                 | Rudy Zucker - | 0 <b>بر</b> |
|-----------------------------------------------------------------------------------------------|------------------|--------------------------------------------------------------|------------------|--------------------------------------|--------------------------|---------|-----------------------|---------------------------------|---------------|-------------|
| Apply, pay for and manage apprication                                                         | 0115             |                                                              |                  |                                      |                          |         |                       |                                 |               |             |
|                                                                                               |                  | Home Dash                                                    | ooard            | Apply My Wor                         | k Map Calen              | dar 🧿   | Resources - Search Q  | Report                          |               |             |
| Rei                                                                                           | enew License     | e - Annual Liquor License                                    |                  |                                      |                          |         |                       | *REQUIRED                       |               |             |
|                                                                                               |                  |                                                              |                  |                                      |                          |         |                       |                                 |               |             |
|                                                                                               |                  | Туре                                                         |                  | More Info                            |                          | Attachn | nents                 | Review and Submit               |               |             |
|                                                                                               |                  |                                                              |                  |                                      |                          |         |                       |                                 |               |             |
|                                                                                               |                  |                                                              |                  |                                      |                          |         |                       |                                 |               |             |
| Loca                                                                                          | ations           |                                                              |                  |                                      |                          |         |                       |                                 |               |             |
|                                                                                               | Loc              | cation                                                       |                  | 400 S EAGLE ST, N                    | APERVILLE, IL, , 60      | 540     |                       |                                 |               |             |
|                                                                                               | Pa               | arcel Number                                                 |                  | 07134410190000                       |                          |         |                       |                                 |               |             |
| Basi                                                                                          | sic Info         |                                                              |                  |                                      |                          |         |                       |                                 |               |             |
|                                                                                               | Typ<br>De        | pe<br>escription                                             |                  | Annual Liquor Lice                   | nse                      |         |                       |                                 |               |             |
|                                                                                               | Ap               | oplied Date                                                  |                  | 01/03/2024                           |                          |         |                       |                                 |               |             |
| Con                                                                                           | ntacts           |                                                              |                  |                                      |                          |         |                       |                                 |               |             |
|                                                                                               | Liq              | quor License Applicant                                       |                  | Rudy Zucker<br>1580 Kaimy Ct , Au    | urora, IL, , 60504       |         |                       |                                 |               |             |
|                                                                                               | Liq              | quor License Corporate Address                               |                  | Kevin Malone                         |                          |         |                       |                                 |               |             |
|                                                                                               |                  |                                                              |                  |                                      |                          |         |                       |                                 |               |             |
| Mor                                                                                           | re Info          | ormation                                                     |                  |                                      |                          |         |                       |                                 |               |             |
|                                                                                               |                  | ILCC License Exp                                             | . Date           | 01/03/2024                           |                          |         |                       | Next Section   Top   Main Menu  |               |             |
|                                                                                               |                  | Lease Exp                                                    | . Date           | 01/03/2024                           |                          |         |                       |                                 |               |             |
| Li                                                                                            | icense & Supp    | olements                                                     |                  |                                      |                          |         | Dravious Soction      | Next Section Top Main Manu      |               |             |
|                                                                                               |                  | LIQ License Supplen                                          | nent 1           | COMPLIMENTA                          | RY BEER/WINE             |         | Previous section (    | Next Section (10) (Main Menu    |               |             |
|                                                                                               |                  | LIQ License Supplen                                          | nent 2<br>nent 3 |                                      |                          |         |                       |                                 |               |             |
|                                                                                               |                  | LIQ License Supplen                                          | nent 4           |                                      |                          |         |                       |                                 |               |             |
|                                                                                               |                  | LIQ License Supplen                                          | nent 5           |                                      |                          |         |                       |                                 |               |             |
|                                                                                               |                  | LIQ License Supplen                                          | nent 6<br>nent 7 |                                      |                          |         |                       |                                 |               |             |
| _                                                                                             |                  |                                                              |                  |                                      |                          |         |                       |                                 |               |             |
| 0                                                                                             | Owners/Office    | un oursettin                                                 |                  |                                      |                          |         | Previous Section      | Next Section   Top   Main Menu  |               |             |
|                                                                                               |                  | Owner/Officer Name                                           |                  | Officer Title                        |                          | Ownersh | ip Percent            |                                 |               |             |
|                                                                                               |                  | Kevin Malone                                                 |                  | Owner                                |                          | 100     |                       |                                 |               |             |
| м                                                                                             | <b>A</b> anagers |                                                              |                  |                                      |                          |         |                       |                                 |               |             |
|                                                                                               |                  | LIQ Managers                                                 |                  |                                      |                          |         | Pre                   | vious Section   Top   Main Menu |               |             |
|                                                                                               |                  | Manager Name Dwight Schrute                                  | Manage<br>Manage | r Title<br>r                         | Address<br>123 Sesame St |         | DL Number<br>ZL123456 |                                 |               |             |
|                                                                                               |                  |                                                              |                  |                                      |                          |         |                       |                                 |               |             |
| Atta                                                                                          | achments         |                                                              |                  |                                      |                          |         |                       |                                 |               |             |
|                                                                                               | Art              | ticles of Incorporation<br>ertificate of Liability Insurance |                  | Blank Document -<br>Blank Document.p | Copy (1).pdf<br>df       |         |                       |                                 |               |             |
| _                                                                                             | _                |                                                              |                  |                                      |                          |         |                       |                                 |               |             |
| Ва                                                                                            | ack              |                                                              |                  |                                      |                          |         |                       | Submit                          |               |             |
| Need Assistance? 630-420-6059                                                                 |                  |                                                              |                  |                                      |                          |         |                       |                                 |               |             |
| Inspections Scheduling: 630-420-6100, Select Option                                           | on 1             |                                                              |                  |                                      |                          |         |                       |                                 |               |             |
| City Hall Address: 400 S. Eagle St., NaperVille, IL 6054                                      | 94U              |                                                              |                  |                                      |                          |         |                       |                                 |               |             |

12 Review the information entered for the renewal application. If everything is correct, click **Submit** to submit the renewal application to the Community Services Department.

| City of Napervi<br>Permitting, Plans and Lice<br>Apply, pay for and manage app | ille<br>nsing Portal<br>plications      |                                   |                    |                   |                           |            | Rudy Zucker - | <b>بر</b> |
|--------------------------------------------------------------------------------|-----------------------------------------|-----------------------------------|--------------------|-------------------|---------------------------|------------|---------------|-----------|
|                                                                                |                                         | Home Dashboard                    | Apply MyWork Ma    | ıp Calendar 🧿 Ri  | esources - Search Q Repor | rt         |               |           |
|                                                                                | ✓ Your license application              | was submitted successfully.       |                    |                   |                           | ×          |               |           |
|                                                                                | License Number: T-LIQ-0                 | 0000023                           |                    |                   |                           |            |               |           |
|                                                                                | Poor Richards Pub                       |                                   |                    |                   |                           |            |               |           |
|                                                                                | License cannot be pr                    | inted at this time. License has n | not been issued.   |                   |                           |            |               |           |
|                                                                                | License Details   Tab Element           | s   Main Menu                     |                    |                   |                           |            |               |           |
|                                                                                | License Details                         |                                   |                    |                   |                           |            |               |           |
|                                                                                | License Type:                           | Annual Liquor License             | District:          | Naperville        | Applied Date:             | 01/03/2024 |               |           |
|                                                                                | Account Number:                         |                                   | Issued By:         |                   | Period Start Date:        |            |               |           |
|                                                                                | Status:                                 | Fees Due                          |                    |                   | Expiration Date:          | 01/01/2999 |               |           |
|                                                                                | Description.                            |                                   |                    |                   |                           |            |               |           |
|                                                                                | Business Locations                      | Fees Attachments                  | Contacts More Info |                   |                           |            |               |           |
|                                                                                | Business  Next Tab  License<br>Business | Details   Main Menu               |                    |                   |                           |            |               |           |
|                                                                                | Company Name:                           | Poor Richards Pub                 | DBA:               | Poor Richards Pub | Open Date:                | 03/24/2005 |               |           |
|                                                                                | Company Type:                           | Limited Liability<br>Company      | Status:            | Active            | Closed Date:              |            |               |           |
|                                                                                | District:                               | Naperville                        |                    |                   | Last Audit Date:          |            |               |           |
|                                                                                | Location:                               | Downtown                          |                    |                   |                           |            |               |           |
|                                                                                | Description:                            |                                   |                    |                   |                           |            |               |           |
| Need Assistance? 630-420-6059                                                  |                                         |                                   |                    |                   |                           |            |               |           |
| Inspections Scheduling: 630-420-6100, Select                                   | Option 1                                |                                   |                    |                   |                           |            |               |           |
| City Hall Address: 400 5. Eagle St., Naperville,                               | IL 60540                                |                                   |                    |                   |                           |            |               |           |

Ponce submitted the Permitting, Plans and Licensing Portal will redirect back to the license summary page.

## Renewing a Tobacco License

1

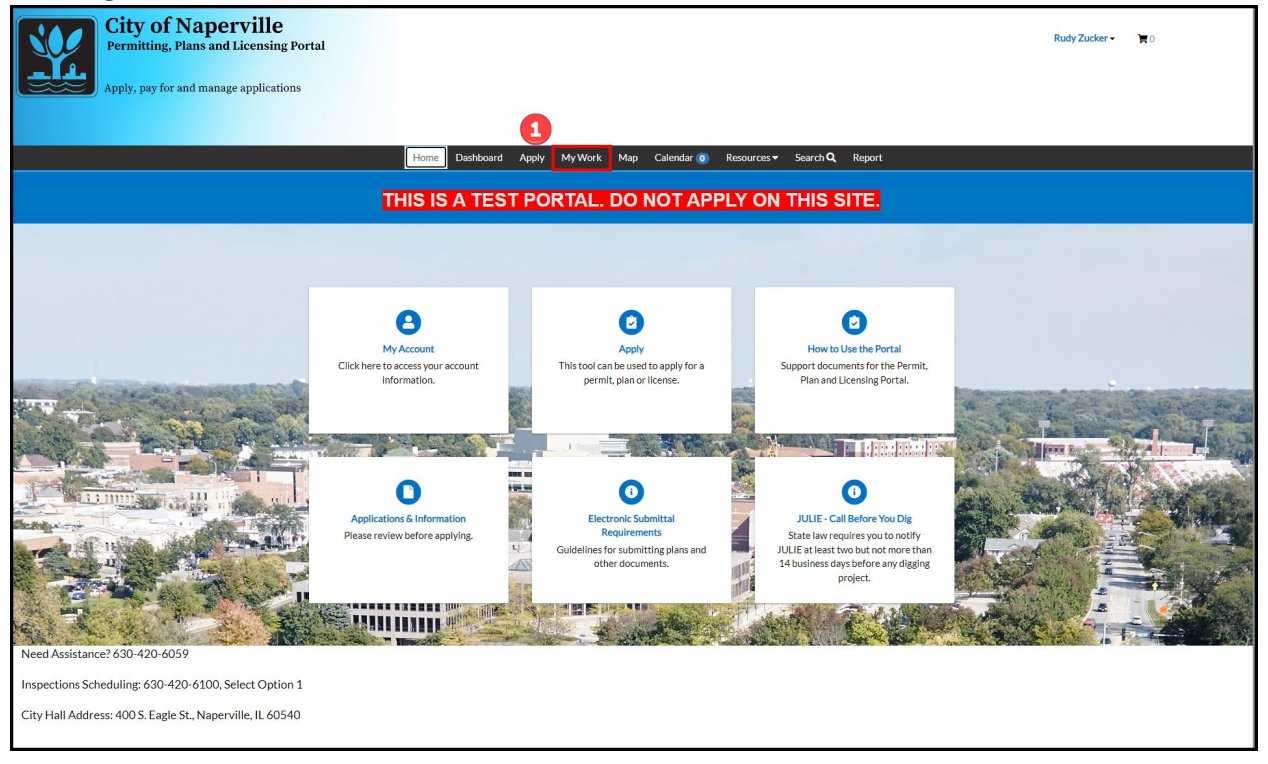

While logged into the Permitting, Plans and Licensing Portal, click on **My Work**, located in the top menu bar.

| ✓ 😫 My Work × +                                                                |                                          |             |                   |                   |                           |                 |                           |                 | – ø ×             |
|--------------------------------------------------------------------------------|------------------------------------------|-------------|-------------------|-------------------|---------------------------|-----------------|---------------------------|-----------------|-------------------|
| ← → ♂ ⋒ 😇 napervilleitest-energovweb.ty                                        | lerhost.net/apps/SelfSen                 | vice#/myWor | k?tab=MYLICENSES  |                   |                           |                 |                           |                 | ☆ む   = 0 🚳 :     |
| City of Napervi<br>Permitting, Plans and Lice<br>Apply, pay for and manage app | <b>lle</b><br>nsing Portal<br>olications |             |                   |                   |                           |                 |                           |                 | Rudy Zucker - 🐂 🛛 |
|                                                                                |                                          |             | Home Dashboa      | ard Apply My      | Work Map Calendar 0       | Resources •     | Search Q Report           |                 |                   |
|                                                                                | My Work 2<br>MY PERMITS                  | MYLICENS    | SES MY INVOI      | CES               |                           |                 |                           |                 |                   |
|                                                                                | Search                                   |             |                   |                   |                           |                 |                           | Export to E     | Excel             |
|                                                                                | License Number                           | Renew       | Name <b>T</b>     | DBA 🔻             | Address <b>T</b>          | Status <b>T</b> | Туре 🔻                    | Applied         | Ŧ                 |
|                                                                                | T-TOB-00000024                           | Renew       | Poor Richards Pub | Poor Richards Pub | 400 S EAGLE ST NAPERVIL   | Issued          | Cigarette/Tobacco License | 01/03/2024      |                   |
|                                                                                | T-LIQ-000000                             | Renew       | Poor Richards Pub | Poor Richards Pub | 400 S EAGLE ST NAPERVIL   | Issued          | Annual Liquor License     | 01/02/2024      |                   |
|                                                                                | Tobacco-00000022                         |             | Poor Richards Pub | Poor Richards Pub | 400 S EAGLE ST NAPERVIL   | Submitted       | Cigarette/Tobacco License | 12/19/2023      |                   |
|                                                                                | T-LIQ-00000021                           | Renew       | Poor Richards Pub | Poor Richards Pub | 400 S EAGLE ST NAPERVIL   | Submitted       | Annual Liquor License     | 12/19/2023      |                   |
|                                                                                | T-LIQ-00000020                           |             | Poor Richards Pub | Poor Richards Pub | 400 S EAGLE ST NAPERVIL   | Submitted       | Annual Liquor License     | 12/19/2023      |                   |
|                                                                                | T-LIQ-00000019                           |             | Poor Richards Pub | Poor Richards Pub | 400 S EAGLE ST NAPERVIL   | Renewed         | Annual Liquor License     | 12/19/2023      |                   |
|                                                                                | T-LIQ-0009-2023                          |             | Poor Richards Pub | Poor Richards Pub | 400 S EAGLE ST NAPERVIL   | Void            | Annual Liquor License     | 11/13/2023      |                   |
|                                                                                | T-LIQ-0018-2023                          | Renew       | Poor Richards Pub | Poor Richards Pub | 400 S EAGLE ST NAPERVIL   | Issued          | Annual Liquor License     | 05/01/2022      |                   |
|                                                                                | T-LIQ-0014-2023                          |             | PORTILLOS HO      | PORTILLO'S HO     | 950 E OGDEN AV NAPERVI    | Submitted       | Annual Liquor License     | 12/18/2023      |                   |
|                                                                                | T-LIQ-0013-2023                          |             | HARD CORE BE      | 2 FOOLS CIDER     | 1864 HIGH GROVE LN Unit   | Submitted       | Annual Liquor License     | 12/18/2023      |                   |
|                                                                                | Tobacco-0017-20                          | Renew       | AA & AA INC       | SMOKEY BROS       | 2811 PATRIOTS LN Unit: 10 | Issued          | Cigarette/Tobacco License | 12/18/2023      |                   |
|                                                                                | T-LIQ-0011-2023                          | Renew       | THE MELTING P     | MELTING POT T     | 4931 S ROUTE 59 Unit: HM  | Issued          | Annual Liquor License     | 11/29/2023      |                   |
|                                                                                |                                          |             |                   |                   |                           |                 |                           | Showing 19 reco | ords.             |
| Need Assistance? 630-420-6059                                                  |                                          |             |                   |                   |                           |                 |                           |                 |                   |
| Inspections Eskeduling 420, 420, 4400, 5-1+                                    | Ontion 1                                 |             |                   |                   |                           |                 |                           |                 |                   |
| hispections scheduling: 030-420-6100, Select                                   | Option 1                                 |             |                   |                   |                           |                 |                           |                 |                   |
| City Hall Address: 400 S. Eagle St., Naperville, I                             | IL 60540                                 |             |                   |                   |                           |                 |                           |                 |                   |

2 Click on **My Licenses** to view all licenses associated with your account.

**3** Locate the license in the list to be renewed. Click on the blue **Renew** button.

F If the licenses can be renewed at this time, the second column will contain a blue button labeled Renew. If this button is not available, the license has not entered the renewal window.

| City of Napervill<br>Permitting, Plans and License<br>Apply, pay for and manage applic | <b>E</b><br>ing Portal<br>ations |                                  |                                 |                   | Rudy Zucker • 🛛 🔭 O |
|----------------------------------------------------------------------------------------|----------------------------------|----------------------------------|---------------------------------|-------------------|---------------------|
|                                                                                        | Renew License - Cigo             | Home Dashboard Apply My Work Map | Calendar <b>0</b> Resources ▼ S | Bearch Q Report   |                     |
|                                                                                        | ICENEW LICENSE - CIBAI           |                                  |                                 | REQUIRED          |                     |
|                                                                                        |                                  | 0                                | 3                               | 0                 |                     |
|                                                                                        | Туре                             | More Info                        | Attachments                     | Review and Submit |                     |
|                                                                                        | LICENSE DETAILS                  |                                  |                                 |                   |                     |
|                                                                                        | License Type                     | Cigarette/Tobacco License 🗸 🗸    |                                 |                   |                     |
|                                                                                        | Description                      |                                  |                                 |                   |                     |
|                                                                                        |                                  | ß                                |                                 |                   |                     |
|                                                                                        |                                  |                                  |                                 | 4 Next            |                     |
| Need Assistance? 630-420-6059                                                          |                                  |                                  |                                 |                   |                     |
| Inspections Scheduling: 630-420-6100, Select Op                                        | otion 1                          |                                  |                                 |                   |                     |
| City Hall Address: 400 S. Eagle St., Naperville, IL 6                                  | 0540                             |                                  |                                 |                   |                     |

## Olick **Next** to advance the renewal wizard.

| City of Napervill<br>Permitting, Plans and Licens<br>Apply, pay for and manage applic | le<br>ing Portal<br>cations |                                       |                                     |                                     |                           | Rudy Zucker • | 0 <b>न</b> |
|---------------------------------------------------------------------------------------|-----------------------------|---------------------------------------|-------------------------------------|-------------------------------------|---------------------------|---------------|------------|
|                                                                                       |                             | Home Dashboard                        | Apply My Work Map Cal               | endar 🧿 Resources 🕶 Searc           | h <b>Q</b> Report         |               |            |
|                                                                                       | Renew License - C           | igarette/Tobacco License              |                                     |                                     | *REQUIRED                 |               |            |
|                                                                                       |                             |                                       | 2                                   |                                     | •                         |               |            |
|                                                                                       | T)                          | pe                                    | More Info                           | Attachments                         | Review and Submit         |               |            |
|                                                                                       | MORE INFO                   |                                       |                                     |                                     |                           |               |            |
|                                                                                       | Owner Information           | Corporation or LLC, list all officers | s, directors, all persons owning di | ectly or beneficially 5% or more of | of the corporation stock. |               |            |
|                                                                                       | Business Owne               | ership Details                        |                                     |                                     |                           |               |            |
| 5                                                                                     | + Add Row                   |                                       |                                     |                                     |                           |               |            |
|                                                                                       |                             | Owner/Officer Name                    | Title                               | Ownership Percent                   | DL Number                 |               |            |
|                                                                                       | 🖉 Edit 🗏                    | Kevin Malone                          | Owner                               | 100                                 | ZL123456                  |               |            |
|                                                                                       | Back                        |                                       |                                     |                                     | 6 Next                    |               |            |
| Need Assistance? 630-420-6059                                                         |                             |                                       |                                     |                                     |                           |               |            |
| Inspections Scheduling: 630-420-6100, Select O                                        | ption 1                     |                                       |                                     |                                     |                           |               |            |
| City Hall Address: 400 S. Eagle St., Naperville, IL                                   | 60540                       |                                       |                                     |                                     |                           |               |            |

**5** Click **+Add Row** to enter Owner Information. If the company is a Corporation or LLC, list all officers, directors, all persons owning directly or beneficially 5% or more of the corporation stock.

**6** Click **Next** to advance the renewal wizard.

| City of Naperville<br>Permitting, Plans and Licensing Porta<br>Apply, pay for and manage applications | I                                                                                                    |                                                                                                    |                                                            |                       | Rudy Zucker 🕶 | 0 |
|----------------------------------------------------------------------------------------------------|----------------------------------------------------------------------------------------------------|----------------------------------------------------------------------------------------------------|------------------------------------------------------------|-----------------------|---------------|---|
|                                                                                                    |                                                                                                    |                                                                                                    |                                                            |                       |               |   |
| Banouili                                                                                              | Home Dashboard                                                                                                    | Apply MyWork Map Calend                                                                                                    | lar 🧿 Resources ▼ Search 🍳                                 | Report                |               |   |
| Kenew Li                                                                                              | ense - Cigarette/ Tobacco License                                                                                                    |                                                                                                    |                                                            | REQUIRED              |               |   |
|                                                                                                    |                                                                                                    |                                                                                                    | 3                                                          | 0                     |               |   |
|                                                                                                    | Туре                                                                                                    | More Info                                                                                                    | Attachments                                                | Review and Submit     |               |   |
| Attachmen                                                                                             | s                                                                                                    |                                                                                                    |                                                            |                       |               |   |
| Required<br>1.Add<br>2.For appn<br>3.Cont<br>Select<br>Add<br>Support                                 | and Additional Attachments<br>III Required Attachments indicated by in<br>difficual documents, select "Attachments<br>prate file(s). from "File Explorer", click:<br>true until all attachments to be submitter<br>the true outfl and attachments to be submitter<br>Attachment<br>the true output of the true output of | dividual attachment tiles.<br>t Type" from "Select Type" drop-down o<br>"Open".<br>d are added to the permit application, th<br>set <u>Type</u><br>Contact Form<br>Contact Form<br>Lupper / Permit | n last attachment tile, Click "Add A<br>leen click "Next". | ttachment" and select |               |   |
| Back Need Assistance? 630-420-6059                                                                    |                                                                                                    |                                                                                                    |                                                            | 8 Next                |               |   |
| Inspections Scheduling: 630-420-6100, Select Option 1                                                 |                                                                                                    |                                                                                                    |                                                            |                       |               |   |
| City Hall Address: 400 S. Eagle St., Naperville, IL 60540                                             |                                                                                                    |                                                                                                    |                                                            |                       |               |   |

Upload documents needed for the renewal.

8 Click **Next** to advance the renewal wizard.

| City of Naperville<br>Permitting, Plans and Licensing<br>Apply, pay for and manage application | <b>Portal</b> |                                       |        |                                   |                         |                                 |                  |                               | Rudy Zucker - | <b>O</b> |
|------------------------------------------------------------------------------------------------|---------------|---------------------------------------|--------|-----------------------------------|-------------------------|---------------------------------|------------------|-------------------------------|---------------|----------|
|                                                                                                |               | Home Das                              | hboard | Apply My Wor                      | k Map Calendar          | <ol> <li>Resources ▼</li> </ol> | Search <b>Q</b>  | Report                        |               |          |
| Ren                                                                                            | new Licer     | nse - Cigarette/Tobacco Lico          | ense   |                                   |                         |                                 |                  | *REQUIRED                     | 0             |          |
|                                                                                                |               |                                       |        |                                   |                         |                                 |                  |                               |               |          |
|                                                                                                |               |                                       |        | $\checkmark$                      |                         |                                 |                  | 4                             |               |          |
|                                                                                                |               | Туре                                  |        | More Info                         |                         | Attachments                     |                  | Review and Submit             |               |          |
|                                                                                                |               |                                       |        |                                   |                         |                                 |                  | 9 Submit                      | ]             |          |
| Local                                                                                          | ations        |                                       |        |                                   |                         |                                 |                  |                               |               |          |
|                                                                                                | L             | ocation                               |        | 400 S EAGLE ST, N                 | IAPERVILLE, IL, , 60540 |                                 |                  |                               |               |          |
|                                                                                                | I             | Parcel Number                         |        | 07134410190000                    | )                       |                                 |                  |                               |               |          |
| Basic                                                                                          | ic Info<br>1  | Type<br>Description                   |        | Cigarette/Tobacco                 | License                 |                                 |                  |                               |               |          |
|                                                                                                | 4             | Applied Date                          |        | 01/04/2024                        |                         |                                 |                  |                               |               |          |
| Cont                                                                                           | ntacts        | Inhacco Business Owner                |        | Kevin Malone                      |                         |                                 |                  |                               |               |          |
|                                                                                                |               |                                       |        |                                   |                         |                                 |                  |                               |               |          |
|                                                                                                | 4             | Address                               | ling   | 1580 Kaimy Ct , Au                | urora, IL, , 60504      |                                 |                  |                               |               |          |
|                                                                                                | T             | Tobacco Business Applicant            |        | Rudy Zucker<br>1580 Kaimy Ct , Au | urora, IL, , 60504      |                                 |                  |                               |               |          |
| More                                                                                           | re Info       |                                       |        |                                   |                         |                                 |                  |                               |               |          |
| Ov                                                                                             | wnership Ir   | nformation                            |        |                                   |                         | Previ                           | ious Section   N | ext Section   Top   Main Menu |               |          |
|                                                                                                |               | Business Ownership Owner/Officer Name | Title  |                                   | Ownership Percent       | DL Number                       |                  |                               |               |          |
|                                                                                                |               | Kevin Malone                          | Owner  |                                   | 100                     | ZL123456                        |                  |                               |               |          |
|                                                                                                |               |                                       |        |                                   |                         |                                 |                  |                               |               |          |
| Attac                                                                                          | achments      |                                       |        |                                   |                         |                                 |                  |                               |               |          |
| Bas                                                                                            | ack           |                                       |        |                                   |                         |                                 |                  | Submit                        | -             |          |
| Need Assistance? 630-420-6059                                                                  |               |                                       |        |                                   |                         |                                 |                  |                               |               |          |
| Inspections Scheduling: 630-420-6100, Select Option                                            | n 1           |                                       |        |                                   |                         |                                 |                  |                               |               |          |
| City Hall Address: 400 S. Eagle St., Naperville, IL 6054                                       | 40            |                                       |        |                                   |                         |                                 |                  |                               |               |          |

**2** Review the information entered for the renewal application. If everything is correct, click **Submit** to submit the renewal application to the Community Services Department.

| City of Naperv.<br>Permitting, Plans and Lice<br>Apply, pay for and manage ap   | ille<br>ensing Portal<br>plications                                                                                                    |                              |                  |                   |                    |            | Rudy Zucker - | <b>R</b> 0 |
|---------------------------------------------------------------------------------|----------------------------------------------------------------------------------------------------|------------------------------|------------------|-------------------|--------------------|------------|---------------|------------|
| Home Dashboard Apply MyWork Map Calendar 🕐 Resources - Search <b>Q</b> , Report |                                                                                                    |                              |                  |                   |                    |            |               |            |
|                                                                                 | ✓ Your license application was submitted successfully. No fees are due at this time; we will review your application, and we will be in touch with you shortly. |                              |                  |                   |                    |            |               |            |
|                                                                                 | License Number: T-TOB-00000024                                                                                                    |                              |                  |                   |                    |            |               |            |
|                                                                                 | Poor Richards Pub                                                                                                    |                              |                  |                   |                    |            |               |            |
|                                                                                 | License cannot be printed at this time. License has not been issued.                                                                                            |                              |                  |                   |                    |            |               |            |
|                                                                                 | License Details   Tab Elements   Main Menu                                                                                                    |                              |                  |                   |                    |            |               |            |
|                                                                                 | License Details                                                                                                    |                              |                  |                   |                    |            |               |            |
|                                                                                 | License Type:                                                                                                    | Cigarette/Tobacco<br>License | District:        | Naperville        | Applied Date:      | 01/03/2024 |               |            |
|                                                                                 | Account Number:                                                                                                    |                              | Issued By:       |                   | Period Start Date: |            |               |            |
|                                                                                 | Status:                                                                                                    | Submitted - Online           |                  |                   | Expiration Date:   | 01/01/2999 |               |            |
|                                                                                 | Description:                                                                                                    |                              |                  |                   |                    |            |               |            |
|                                                                                 | Business Locations                                                                                                    | Fees Attachments Con         | ntacts More Info |                   |                    |            |               |            |
|                                                                                 | Business   Next Tab   License Details   Main Menu<br>Business                                                                                                   |                              |                  |                   |                    |            |               |            |
|                                                                                 | Company Name:                                                                                                    | Poor Richards Pub            | DBA:             | Poor Richards Pub | Open Date:         | 03/24/2005 |               |            |
|                                                                                 | Company Type:                                                                                                    | Limited Liability<br>Company | Status:          | Active            | Closed Date:       |            |               |            |
|                                                                                 | District:                                                                                                    | Naperville                   |                  |                   | Last Audit Date:   |            |               |            |
|                                                                                 | Location:                                                                                                    | Downtown                     |                  |                   |                    |            |               |            |
|                                                                                 | Description:                                                                                                    |                              |                  |                   |                    |            |               |            |
| Need Assistance? 630-420-6059                                                   |                                                                                                    |                              |                  |                   |                    |            |               |            |
| Inspections Scheduling: 630-420-6100, Select Option 1                           |                                                                                                    |                              |                  |                   |                    |            |               |            |
| City Hall Address: 400 S. Eagle St., Naperville, IL 60540                       |                                                                                                    |                              |                  |                   |                    |            |               |            |

Ponce submitted the Permitting, Plans and Licensing Portal will redirect back to the license summary page.